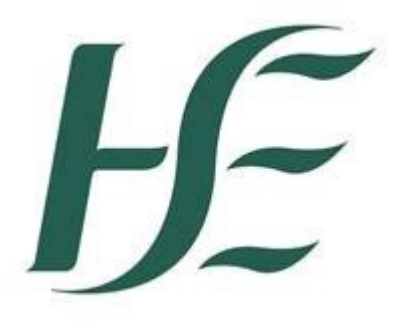

How to login to HR & Payroll Self Service for the first time from a HSE device - PC or Laptop

## **SUMMARY**

- 1. Log in here <u>https://myhseselfservice.hse.ie</u> This brings you to the login screen.
- 2. If you have forgotten your password or wish to change your passworrd please select **Password Reset** option
- 3. Enter your Login ID (This is your SAP personnel number (8 digits eg 30123456) prefaced by the letter "E" for Employee and "M" for Managers. In certain regions you will find it printed on your payslip.) and mobile number in the format 353 87\*\*\*\*\*\*. Click **Reset**
- 4. Enter the Login ID temporary password sent by text message to your mobile device. Click Log On
- 5. Enter the "old password". This is the temporary password sent to your mobile number. Enter a new password and confirm this. The password must be at least 8 characters long with a requirement for one uppercase letter, one number and a special character e.g. \$&!. Click **Change**
- 6. Your password is now changed. and you will be logged on to HR & Payroll Self Service

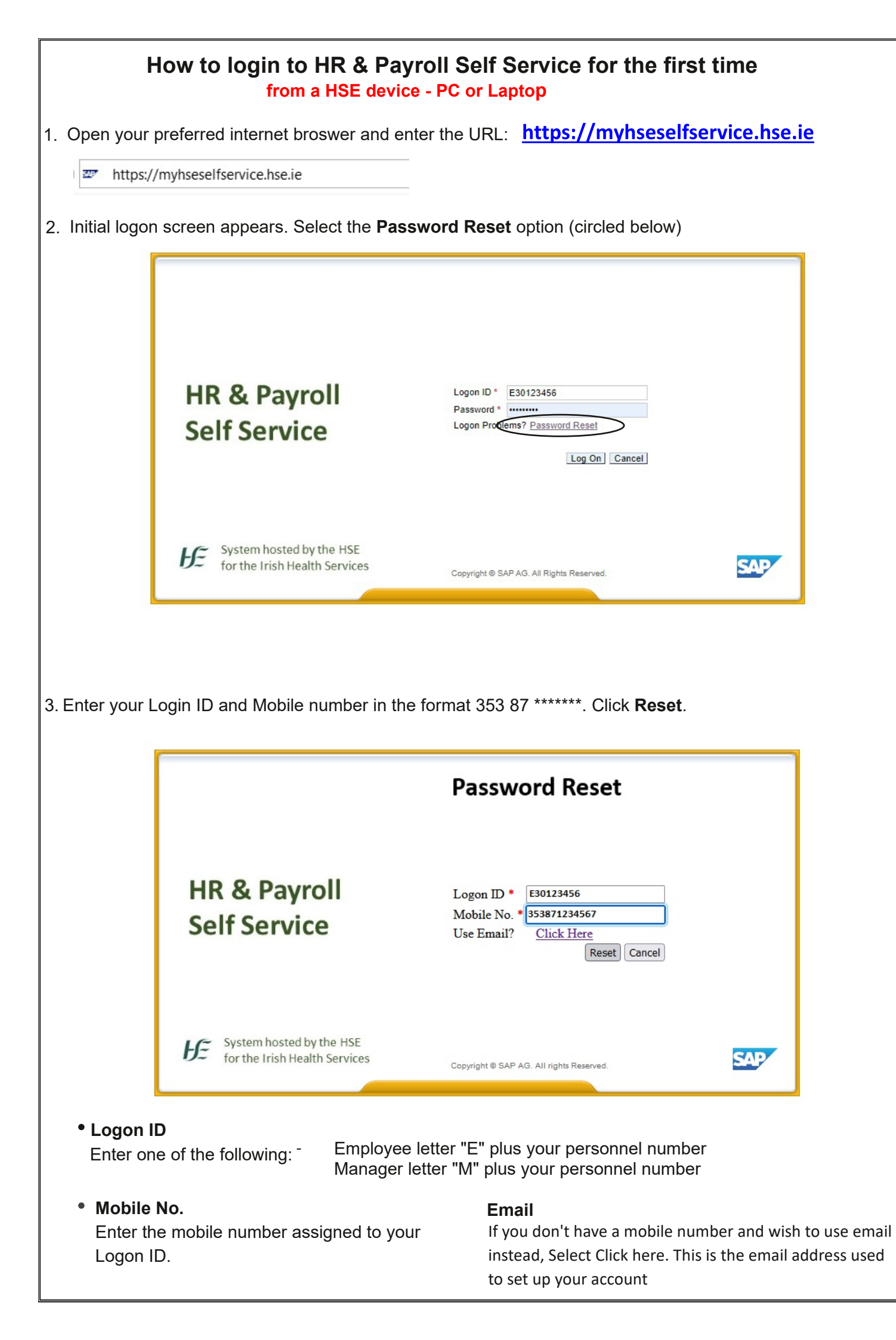

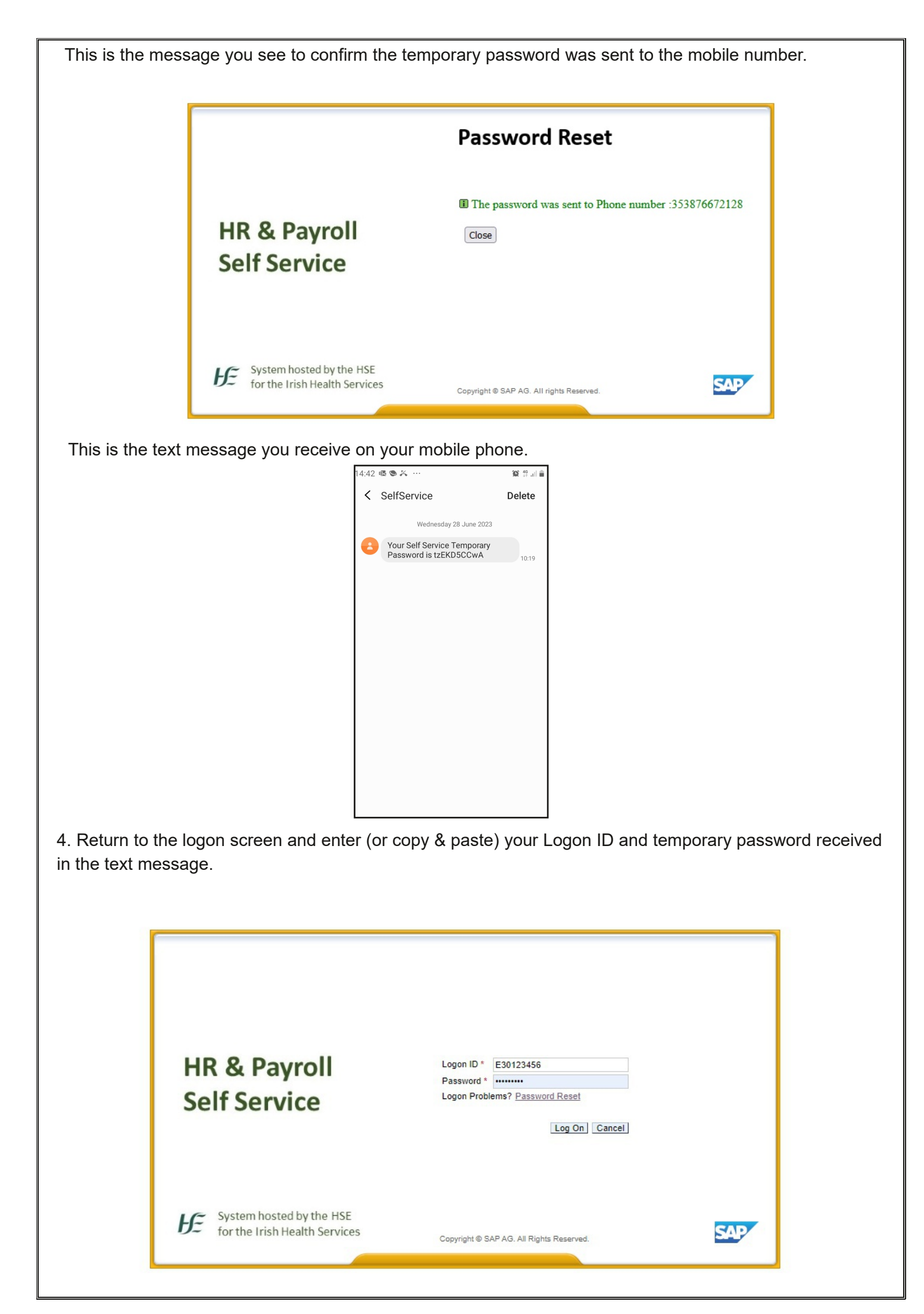

| 5. Enter the "old password". This is the temporary password sent to your mobile number. Enter a new password and confirm this. The password must be at least 8 characters long with a requirement for one uppercase letter, one number and a special character e.g. \$&!. Click Change |                                                                  |                                                                                                 |                                     |                                              |                                                                           |                                  |                                                        |                       |
|----------------------------------------------------------------------------------------------------|------------------------------------------------------------------|-------------------------------------------------------------------------------------------------|-------------------------------------|----------------------------------------------|---------------------------------------------------------------------------|----------------------------------|--------------------------------------------------------|-----------------------|
|                                                                                                    | HR & Payroll<br>Self Service                                     |                                                                                                 |                                     | oll<br>e                                     | Change Password<br>Old Password *<br>New Password *<br>Confirm Password * | Change                           | Cancel                                                 |                       |
|                                                                                                    |                                                                  | System hosted by the HSE for the Irish Health Services Copyright © SAP AG. All Rights Reserved. |                                     |                                              |                                                                           |                                  |                                                        | ₽∕                    |
| 6. Your password is now changed and you will be logged on to HR & Payroll Self Service                                                                                                    |                                                                  |                                                                                                 |                                     |                                              |                                                                           |                                  |                                                        |                       |
|                                                                                                    | B<br>Home →<br>HSE Employee Apps Leave carry forward HSE Reports |                                                                                                 |                                     |                                              |                                                                           |                                  |                                                        |                       |
|                                                                                                    | My Payslips<br>View my pays                                      | s<br>lips<br>Li⊋€<br>onfidential                                                                | My Addresses<br>Manage my addresses | My Bank Details<br>Manage my bank<br>details | My Leave<br>Requests<br>Manage my leave<br>request                        | My Travel and<br>Expenses<br>B 1 | My Travel<br>Privileges<br>Manage Travel<br>Privileges | My Inbox<br>All Items |
|                                                                                                    | Leave Carry<br>Forward<br>Leave Carry F                          | orward                                                                                          |                                     |                                              |                                                                           |                                  |                                                        |                       |
| ľ                                                                                                    |                                                                  |                                                                                                 |                                     |                                              |                                                                           |                                  |                                                        |                       |
|                                                                                                    |                                                                  |                                                                                                 |                                     |                                              |                                                                           |                                  |                                                        |                       |
|                                                                                                    |                                                                  |                                                                                                 |                                     |                                              |                                                                           |                                  |                                                        |                       |
|                                                                                                    |                                                                  |                                                                                                 |                                     |                                              |                                                                           |                                  |                                                        |                       |
|                                                                                                    |                                                                  |                                                                                                 |                                     |                                              |                                                                           |                                  |                                                        |                       |
|                                                                                                    |                                                                  |                                                                                                 |                                     |                                              |                                                                           |                                  |                                                        |                       |